#### UCHWAŁA Nr 1330/2019 ZARZĄDU WOJEWÓDZTWA WIELKOPOLSKIEGO z dnia 11 października 2019 r.

zmieniająca uchwałę Nr 6004/2018 Zarządu Województwa Wielkopolskiego z dnia 18 października 2018 r. w sprawie: wykorzystania systemu KSAT 2000i do sporządzania i przekazywania sprawozdań w zakresie operacji finansowych przez jednostki sektora finansów publicznych posiadające osobowość prawną podległe Województwu Wielkopolskiemu oraz departamenty sprawujące nadzór nad ww. jednostkami

Na podstawie § 9 ust. 1 rozporządzenia Ministra Finansów z dnia 4 marca 2010 r. w sprawie sprawozdań jednostek sektora finansów publicznych w zakresie operacji finansowych (Dz. U. z 2014 r. poz. 1773) Zarząd Województwa Wielkopolskiego uchwala, co następuje:

§ 1

W § 3 Uchwały Nr 6004/2018 Zarządu Województwa Wielkopolskiego z dnia 18 października 2018 r. w sprawie: wykorzystania systemu KSAT 2000i do sporządzania i przekazywania sprawozdań w zakresie operacji finansowych przez jednostki sektora finansów publicznych posiadające osobowość prawną podległe Województwu Wielkopolskiemu oraz departamenty sprawujące nadzór nad ww. jednostkami zmienia się treść załącznika nr 1 i nadaje mu się treść jak w załączniku do niniejszej uchwały.

§ 2

Uchwała wchodzi w życie z dniem podjęcia.

Marszałek Województwa Marek Woźniak

#### Uzasadnienie do Uchwały Nr 1330 /2019 Zarządu Województwa Wielkopolskiego z dnia 11 października 2019 r.

zmieniającej uchwalę Nr 6004/2018 Zarządu Województwa Wielkopolskiego z dnia 18 października 2018 r. w sprawie: wykorzystania systemu KSAT 2000i do sporządzania i przekazywania sprawozdań w zakresie operacji finansowych przez jednostki sektora finansów publicznych posiadające osobowość prawną podlegle Województwu Wielkopolskiemu oraz departamenty sprawujące nadzór nad ww. jednostkami

Zmiany powyższej uchwały dokonuje się w związku z uaktualnieniem Instrukcji instalacji systemu KSAT 2000i.

Wojciech Jankowiak Wicemarszałek

Załącznik do Uchwały Nr 1330/2019 Zarządu Województwa Wielkopolskiego z dnia 11 października 2019 r.

Załącznik Nr 1 do Uchwały Nr 6004/2018 Zarządu Województwa Wielkopolskiego z dnia 18 października 2018 r.

# **INSTRUKCJA INSTALACJI**

# SYSTEMU KSAT 2000i

wersja dokumentu: 2.2 data utworzenia: 2019-09-10

# SPIS TREŚCI

| I. INSTALACJA APLIKACJI KSAT20001 NA STANOWISKU KOMPUTEROWYM | 5 |
|--------------------------------------------------------------|---|
| 1. Minimalne wymagania aplikacji                             | 5 |
| 2. Instalacja klienta SSL-VPN Client                         | 5 |
| 3. Uruchomienie klienta VPN oraz nawiazanie połaczenia       | 8 |
| 4. Instalacja środowiska Java Runtime Environment (JRE)      |   |
| 5. Uruchomienie aplikacji KSAT2000i                          |   |
| 6.Uruchomienie aplikacji KSAT2000i w środowisku JAVA 1.8.xxx |   |
|                                                              |   |

# I. Instalacja aplikacji KSAT2000i na stanowisku komputerowym

# 1. Minimalne wymagania aplikacji

- Procesor taktowany zegarem 2GHz,
- 1GB pamięci RAM,
- System operacyjny Microsoft Windows XP z Service Pack 3, Vista lub 7,

- Przeglądarka internetowa Internet Explorer 6 lub wyższa,

Internet Explorer niezbędny jest do przeprowadzenia pierwszego etapu instalacji, natomiast samo korzystanie z aplikacji może odbywać się z poziomu przeglądarki Mozilla Firefox. Ważne jest, aby przeglądarka, z której będziecie Państwo korzystać miała wyłączoną funkcję blokowania okien wyskakujących,

- Środowisko Java Runtime Environment w wersji 1.6.0\_16,

- Zalecane jest posiadanie oprogramowania antywirusowego wraz z aktualną bazą wirusów.

# 2. Instalacja klienta SSL-VPN Client

W celu uzyskania dostępu do aplikacji wymagane jest zainstalowanie klienta SSL VPN. Klient ten pozwala na ustanowienie bezpiecznego połączenia pomiędzy stacją roboczą użytkownika, a serwerem znajdującym się w Urzędzie Marszałkowskim Województwa Wielkopolskiego w Poznaniu.

### !!!UWAGA!!!

# Instalacja klienta VPN musi być przeprowadzona z konta posiadającego uprawnienia administratora.

## 2.1 Dla komputerów z systemem Windows 10

Pobieramy z sklepu Microsoft Store aplikacje FortiClient.

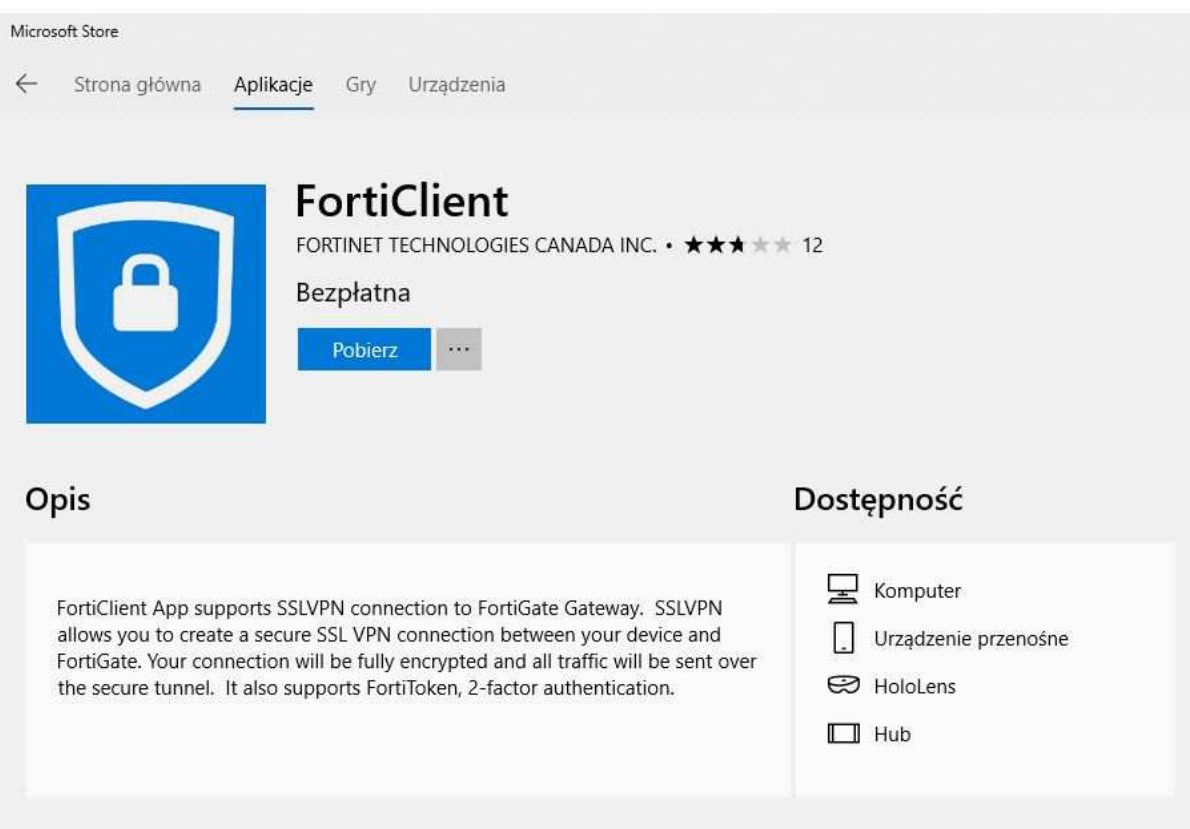

Rysunek 1- Pobieranie FortiClient z Microsoft Store

### 2.2 Dla komputerów z systemem Windows 7

Instalację należy zacząć od uruchomienia dowolnej przeglądarki i pobraniu klienta VPN wpisując poniższy adres:

http://umww.eu/da/vpn\_paczka.7z

Po prawidłowym ściągnięciu i rozpakowaniu vpn\_paczka.7z otrzymamy dwa foldery zawierające instalatory dla systemów 32 i 64 bitowych. Uruchamiamy instalacje wybranej wersji klienta ssl-vpn. Windows 7 może wymagać podczas instalacji potwierdzenia do uzyskania uprawnień administratora, dlatego też pierwsze okno instalatora będzie wymagało wybrania opcji "**Run as administrator".** 

| (C) 2004 - 2009 Fortinet Inc. All rig                                                                        | hts reserved.                        |
|----------------------------------------------------------------------------------------------------|--------------------------------------|
| his installer will install SSL VPN Client Soft                                                               | ware.                                |
| t is recommended that you close all web br<br>starting install.                                              | owsers and other applications before |
| t is recommended that you close all web br<br>starting install.<br>Click 'Run as administrator' to continue. | owsers and other applications before |

Rysunek 2 – Instalacja klienta VPN

W następnym oknie (Rysunek 3) wystarczy wybrać przycisk "Tak"

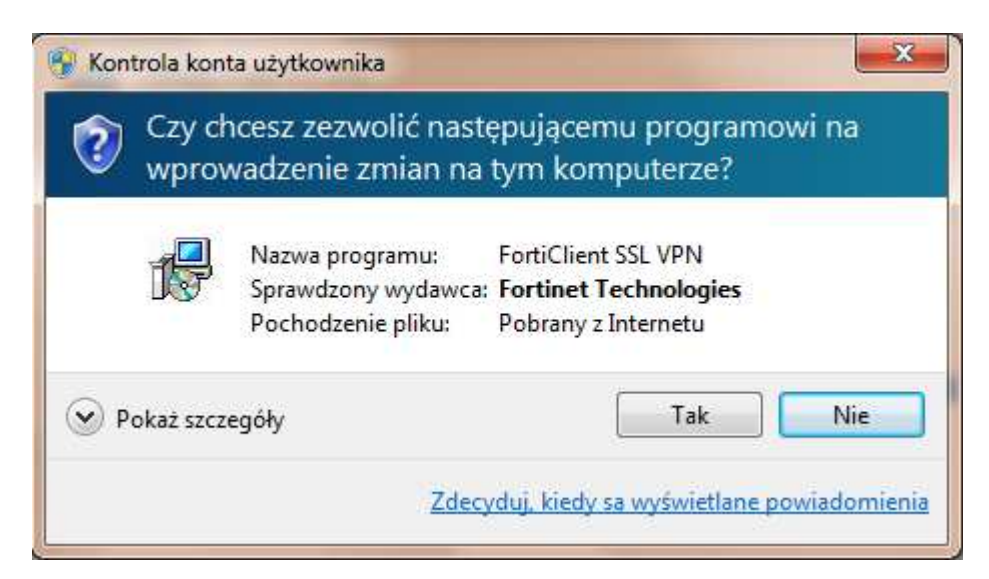

Rysunek 3 – Okno z powiadomieniem o wprowadzanych zmianach w komputerze

Następny etap to zainstalowanie aplikacji poprzez kliknięcie przycisku "Install".

| 🛃 SSL-\                                        | VPN Client Software Installer                                                                                                    |                               | x     |
|------------------------------------------------|----------------------------------------------------------------------------------------------------|-------------------------------|-------|
| 12                                             | SslvpnInstaller 4.0.2082<br>(C) 2004 - 2009 Fortinet Inc. All rights rese                                                        | rved.                         |       |
| This ins<br>It is rec<br>starting<br>Click 'It | staller will install SSL VPN Client Software.<br>commended that you close all web browsers<br>g install.<br>nstall' to continue. | and other applications before |       |
|                                                |                                                                                                    |                               |       |
|                                                |                                                                                                    | Install                       | Close |

Rysunek 4 – Ostatni etap instalacji klienta VPN

Po zakończeniu instalacji, w menu programy (Start > Programy) powinna pojawić się pozycja przedstawiona na rysunku 5. Umieszczony w menu skrót: "FortiClient SSL VPN" służy do uruchamiania klienta połączenia VPN.

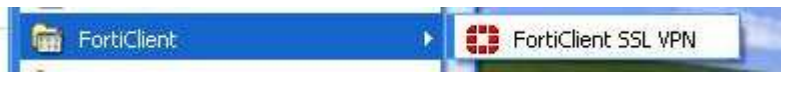

Rysunek 5 – Ikona klienta zdalnego połączenia SSL VPN

# 3. Uruchomienie klienta VPN oraz nawiązanie połączenia

Opisane poniżej kroki dotyczące uruchomienia klienta oraz nawiązania połączenia należy przeprowadzić z konta użytkownika, który będzie obsługiwał system KSAT. Połączenie należy nawiązać tylko i wyłącznie przed rozpoczęciem pracy z systemem KSAT.

## 3.1 Dla systemu Windows 10

Po instalacji aplikacji przechodzimy do konfiguracji połączenia VPN: Ustawienia -> Sieć i Internet -> VPN

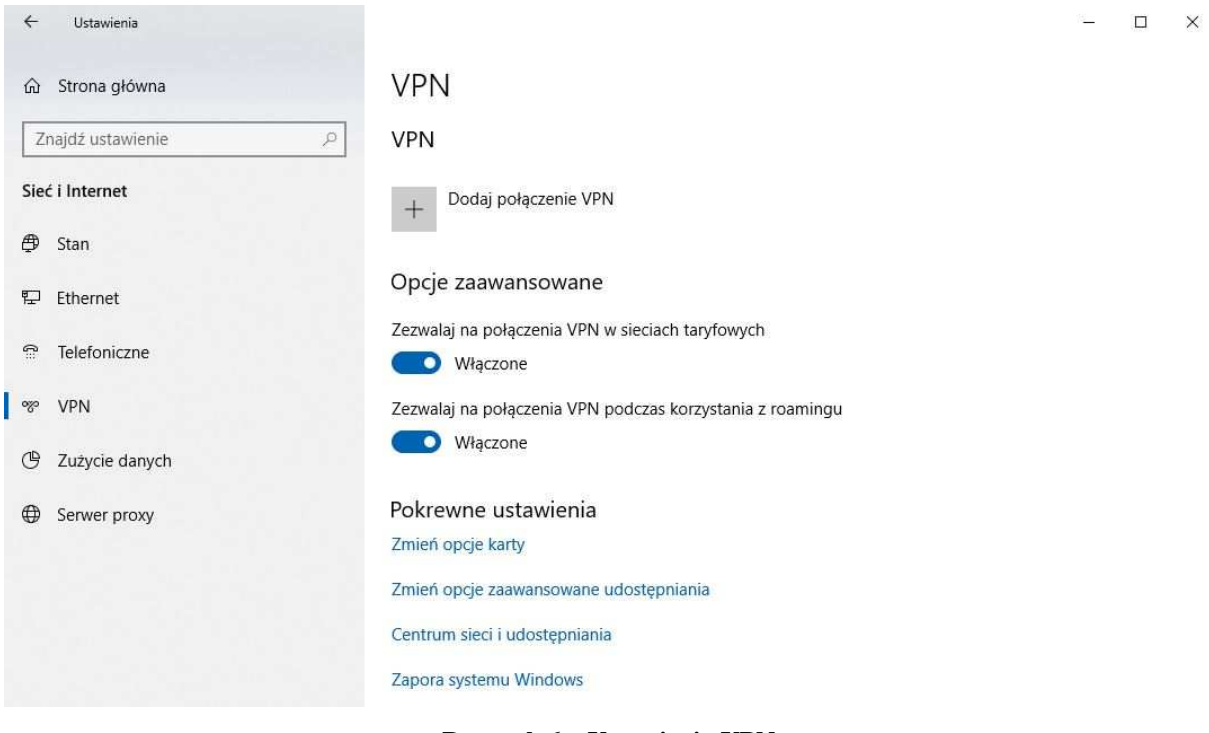

Rysunek 6 – Ustawienia VPN

Klikamy w "Dodaj połączenie VPN" i konfigurujemy nowe połączenie VPN (Rysunek nr 7).

| ÷ | Ustawienia |                                 |            |     |  | X |
|---|------------|---------------------------------|------------|-----|--|---|
|   |            | Dodaj połączenie VPN            |            |     |  |   |
|   |            | Dostawca sieci VPN              |            |     |  |   |
|   |            | FortiClient                     |            |     |  |   |
|   |            |                                 |            |     |  |   |
|   |            | Nazwa połączenia                |            |     |  |   |
|   |            | umww_vpn                        |            |     |  |   |
|   |            | Nazwa lub adres serwera         |            |     |  |   |
|   |            | e.umww.pl:1588                  |            |     |  |   |
|   |            |                                 |            |     |  |   |
|   |            | Typ informacji logowania        |            |     |  |   |
|   |            |                                 |            |     |  |   |
|   |            | Nazwa użytkownika (opcjonalnie) |            |     |  |   |
|   |            |                                 |            |     |  |   |
|   |            |                                 |            |     |  |   |
|   |            | Hasło (opcjonalnie)             |            |     |  |   |
|   |            |                                 |            |     |  |   |
|   |            |                                 |            |     |  |   |
|   |            |                                 |            |     |  |   |
|   |            |                                 | Zapisz Anu | luj |  |   |
|   |            |                                 |            |     |  |   |
|   |            |                                 |            |     |  |   |

Rysunek 7 – Konfiguracja połączenia VPN

### Dostawca sieci VPN: FortiClient

Po poprawnej instalacji FortiClient z Microsoft Store będziemy mogli wybrać "FortiClient" jako Dostawca sieci VPN.

Nazwa połączenia: np. KSAT\_VPN

Nazwa lub adres serwera: e.umww.pl:1588

Zalecamy niezapamiętywanie informacji logowania.

Po wypełnieniu wymaganych pól zapisujemy konfigurację przyciskiem "Zapisz"

Aby nawiązać połączenie VPN klikamy na nazwę nowo utworzonego połączenia a następnie na przycisk "Połącz" (Rysunek nr 8).

| ← Ustawienia        |                                                           | 67 | × |
|---------------------|-----------------------------------------------------------|----|---|
| டி Strona główna    | VPN                                                       |    |   |
| Znajdź ustawienie 🖉 | VPN                                                       |    |   |
| Sieć i Internet     | + Dodaj połączenie VPN                                    |    |   |
| ⊕ Stan              |                                                           |    |   |
| 문 Ethernet          | 1000 and 100                                              |    |   |
| ි Telefoniczne      | Połącz Opcje zaawansowane Usuń                            |    |   |
| % VPN               |                                                           |    |   |
| 🕑 Zużycie danych    | Opcje zaawansowane                                        |    |   |
| Gerwer proxy        | Włączone                                                  |    |   |
|                     | Zezwalaj na połączenia VPN podczas korzystania z roamingu |    |   |
|                     | Włączone                                                  |    |   |
|                     | Pokrewne ustawienia                                       |    |   |
|                     | Zmień opcje karty                                         |    |   |
|                     | Zmień opcje zaawansowane udostępniania                    |    |   |
|                     | Centrum sieci i udostępniania                             |    |   |

Rysunek 8 – Nawiązanie połączenia VPN

Następnie pojawi się okno w którym należy wpisać Nazwę użytkownika oraz Hasło (Rysunek nr 9), które znajdują się w dostarczonej kopercie z danymi logowania do konta VPN.

|        | ×      |
|--------|--------|
|        |        |
|        |        |
|        |        |
| Anuluj |        |
|        | Anuluj |

Rysunek 9 – Logowanie do VPN

# 3.2 Dla systemu Windows 7

Po uruchomieniu klienta VPN pojawi się okno, w którym należy wpisać dane niezbędne do połączenia (Rysunek 10).

| 🕽 FortiClient SSL V | /PN                       | ×    |
|---------------------|---------------------------|------|
|                     |                           |      |
| Connection Name     | :                         |      |
| Server Address      | e.umww.pl:1588            |      |
| Username            |                           |      |
| Password            | 1                         |      |
| Client Certificate  |                           | •    |
| Connection          | ~                         |      |
| Status: Discon      | nected Bytes Sent:        | 0    |
| Duration: 00        | 100:00 Bytes Received:    | 0    |
| Settings            | <b>Connect</b> Disconnect | Exit |

Rysunek 10 – Klient zdalnego połączenia

### Server Address: e.umww.pl:1588

**Username:** nazwa użytkownika (dostarczone w kopercie z danymi logowania do VPN) **Password:** hasło (dostarczone w kopercie z danymi logowania do VPN)

Po wpisaniu powyższych danych wystarczy kliknąć przycisk "Connect". Jeżeli wszystko przebiegnie pomyślnie zostanie otwarte połączenie do serwera KSAT2000i (prawidłowe nawiązanie połączenia skutkuje pojawieniem się w oknie **statusu: Connected**).

Okno można zminimalizować klikając na przycisk 🔟 u góry okna. Wybranie opcji "Exit" spowoduje zerwanie połączenia.

Po zminimalizowaniu okna, można je w każdej chwili przywrócić klikając na ikonę **u** znajdującą się przy zegarze systemowym.

# 4. Instalacja środowiska Java Runtime Environment (JRE)

Do prawidłowego działania aplikacji KSAT2000i niezbędne jest posiadanie zainstalowanego środowiska Java Runtime Environment w wersji minimum 1.6.0\_16. Środowisko JRE można pobrać w następujący sposób:

- Należy wejść na adres strony WWW: <u>http://www.oracle.com/technetwork/java/javase/downloads/java-archive-downloads-javase6-419409.html</u>
- 2. Następnie wybrać z listy: Java SE Runtime Environment 6u45
- 3. Następnie zaakceptować warunki licencyjne wybierając dla pytania:

You must accept the <u>Oracle Binary Code License Agreement for Java SE</u> to download this software.

odpowiedź:

#### Accept License Agreement

 Dla odpowiedniej platformy Windows wykonać Download oprogramowania wybierając z listy <sup>★</sup> jre-6u45-windows-i586.exe lub <sup>★</sup> jre-6u45-windows-x64.exe i zapisać na dysku komputera.

Po ściągnięciu instalatora środowiska JRE, należy zlokalizować jego plik (lokalizacja, w której plik został zapisany może różnić się w zależności od przeglądarki z jakiej Państwo korzystacie oraz systemu operacyjnego: np. Pulpit, Moje Dokumenty, Moje Dokumenty\Pobieranie) i następnie go uruchomić. Uruchomienie instalacji może być wykonane jedynie z konta posiadającego uprawnienia administratora.

1. Po uruchomieniu instalatora pojawi się okno dialogowe:

| Java Setup - Welcome                                                                                                    |                                   |
|----------------------------------------------------------------------------------------------------|-----------------------------------|
| Java                                                                                                    | ORACLE                            |
| Welcome to Java™                                                                                                    |                                   |
| Java provides safe and secure access to the world of amazin<br>From business solutions to helpful utilities and entertainment<br>your internet experience come to life. | ig Java content.<br>t. Java makes |
| Note: No personal information is gathered as part of our in<br>Click here for more information on what we do col                                                        | stall process.<br>lect.           |
| Click Install to accept the license agreement and instal                                                                                                    | l Java now.                       |
| Change destination folder                                                                                                    | Install >                         |

Rysunek 11 – Pierwszy etap instalacji środowiska JRE

Na tym etapie wystarczy kliknąć przycisk INSTALL.

Może się zdarzyć, że w tej fazie instalacji pojawi się okno informujące o wykryciu zainstalowanej już wersji środowiska JRE (Rysunek 12).

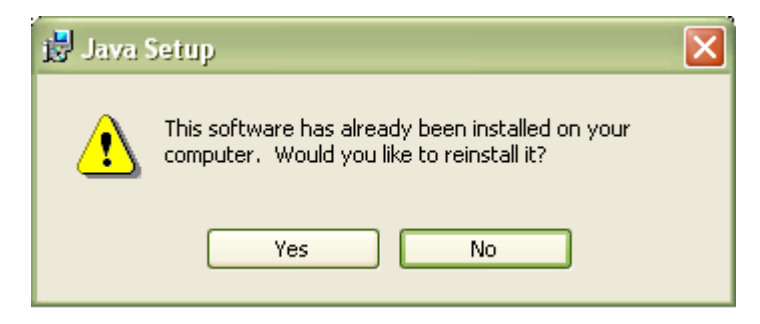

Rysunek 12 – Pytanie o przeinstalowanie środowiska JRE

Jeżeli są Państwo pewni, iż faktycznie na komputerze jest zainstalowana wymagana wersja środowiska, należy kliknąć "**No**", w przeciwnym wypadku proszę wybrać "**Yes**", co spowoduje zainstalowanie oprogramowania.

Po zakończeniu procesu instalacji konieczne jest ponowne uruchomienie komputera.

# 5. Uruchomienie aplikacji KSAT2000i

Poniższa procedura uruchomienia powinna być przeprowadzana z konta użytkownika wyznaczonego do obsługi aplikacji KSAT2000i.

Aby uruchomić aplikację KSAT2000i należy w pierwszej kolejności ustanowić połączenie VPN opisane w punkcie 3, a następnie w przeglądarce internetowej wpisać adres:

https://ksatstart.umww.pl/ - strona startowa aplikacji KSAT2000i,

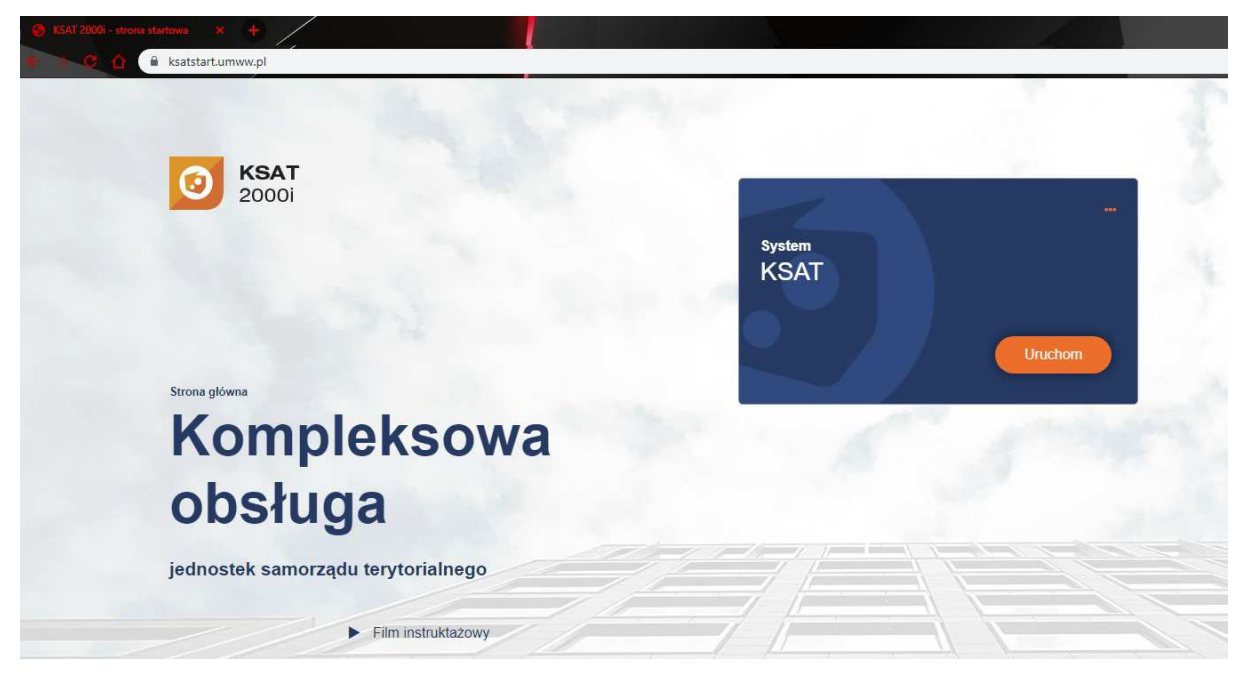

Rysunek 13 – Strona startowa aplikacji KSAT2000i

Po otwarciu strony internetowej i kliknięciu przycisku "Uruchom" strona poprosi o pobranie i zainstalowanie dodatkowego modułu K3VH:

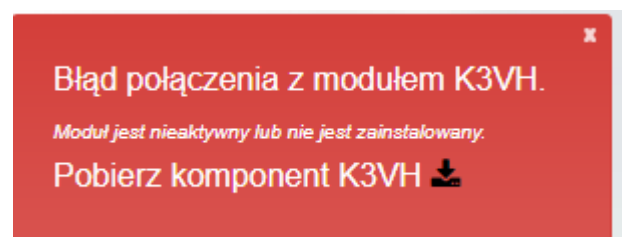

#### Rysunek 13a – Pobieranie oraz instalacja modułu K3VH

Po udanej instalacji modułu na pulpicie pojawi się ikona K3VH, należy ją uruchomić po raz pierwszy ręcznie (za każdym następnym razem będzie ona uruchamiana automatycznie wraz z systemem operacyjnym). Prawidłowo uruchomiony komponent K3VH będzie widoczny w pasku narzędzi.

W przypadku problemów z instalacją lub uruchomieniem modułu K3VH na stronie internetowej <u>https://ksatstart.umww.pl/</u> znajduje się "Film instruktażowy" demonstrujący procedurę uruchomienia aplikacji KSAT2000i.

Aplikacja przed pierwszym uruchomieniem będzie wykazywała błędy związane z cyfrową sygnaturą aplikacji:

| Warning - S                | Security                                                                                                    |           | ×       |
|----------------------------|----------------------------------------------------------------------------------------------------|-----------|---------|
| The app<br>want to         | lication's digital signature has an error<br>run the application?                                                   | r. Do you | 1       |
| Name:<br>Publishe<br>From: | oracle.forms.engine.Main<br>er: Oracle Corporation<br>http://10.200.1.55:7777<br>struct.content.from this publisher |           |         |
|                            |                                                                                                    | Run       | Cancel  |
| U TI                       | ne digital signature was generated with a trusted certificate but<br>as expired.                                    | More Info | rmation |

Rysunek 14 – Potwierdzenie zaufanych treści

oraz

| Warning - Se                 | curity 🛛 🗙                                                                                                    |
|------------------------------|----------------------------------------------------------------------------------------------------|
| The appli<br>Do you w        | cation's digital signature cannot be verified.                                                                                 |
| Name:<br>Publisher:<br>From: | oracle.forms.engine.Main<br>(NOT VERIFIED) Product Management<br>http://10.200.1.55:7777                                       |
| 🔄 Always                     | trust content from this publisher.                                                                                             |
| U The run                    | digital signature cannot be verified by a trusted source. Only More Information<br>if you trust the origin of the application. |

Rysunek 15 – Potwierdzenie zaufanych treści

W każdym przypadku, gdy pojawia się tego typu komunikat należy zaznaczyć pole

Always trust content from this publisher. i następnie kliknąć przycisk **Run**. Tego typu komunikaty powinny pojawiać się wyłącznie podczas pierwszego uruchomienia aplikacji. Może się zdarzyć, że pojawi się komunikat dotyczący blokowania niezaufanych komponentów aplikacji (Rysunek 15). W tym przypadku należy kliknąć "**No"**.

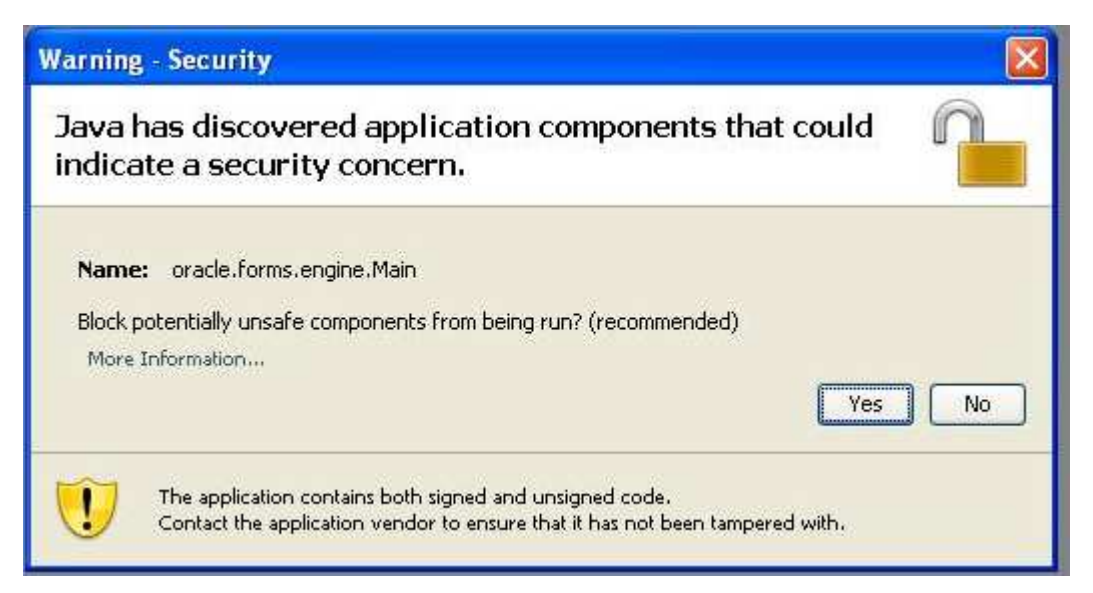

Rysunek 16 - Komunikat o niezaufanych komponentach aplikacji

### **!!! UWAGA !!!**

W przypadku niektórych systemów operacyjnych oraz wersji oprogramowania **Java Runtime Environment** może dojść do sytuacji, gdy po pojawieniu się okna przedstawionego na rysunku 12 nie będzie można kliknąć na żaden z elementów. Jeżeli zaistnieje opisana sytuacja, należy wykonać następujące kroki:

1. Uruchomić Menedżer zadań Windows przez naciśnięcie klawiszy

CTRL-ALT-DELETE, a następnie kliknąć na przycisk Menedżer zadań,

- 2. Kliknąć na zakładkę Procesy,
- 3. Zaznaczyć na liście proces **java** (może istnieć jeszcze proces javaw, a więc proszę zwrócić dokładnie uwagę na nazwę),
- 4. Kliknąć przycisk **Zakończ proces**, a następnie w oknie, które się pojawi należy potwierdzić zamiar zamknięcia. Okno menedżera zadań wraz z zaznaczonym procesem Java ukazane jest na rysunku 17:
- 5. Przejść do Panelu Sterowania (START > Ustawienia > Panel Sterowania),
- 6. Kliknąć dwukrotnie na ikonie: Java,
- 7. Po otwarciu panelu konfiguracji Java, przejść do zakładki "Advanced",
- 8. Rozwinąć gałąź "Security", następnie "Mixed Code" i kliknąć "Disable Verification" (Rysunek 16).
- 9. Kliknąć przycisk "Apply", a następnie OK.

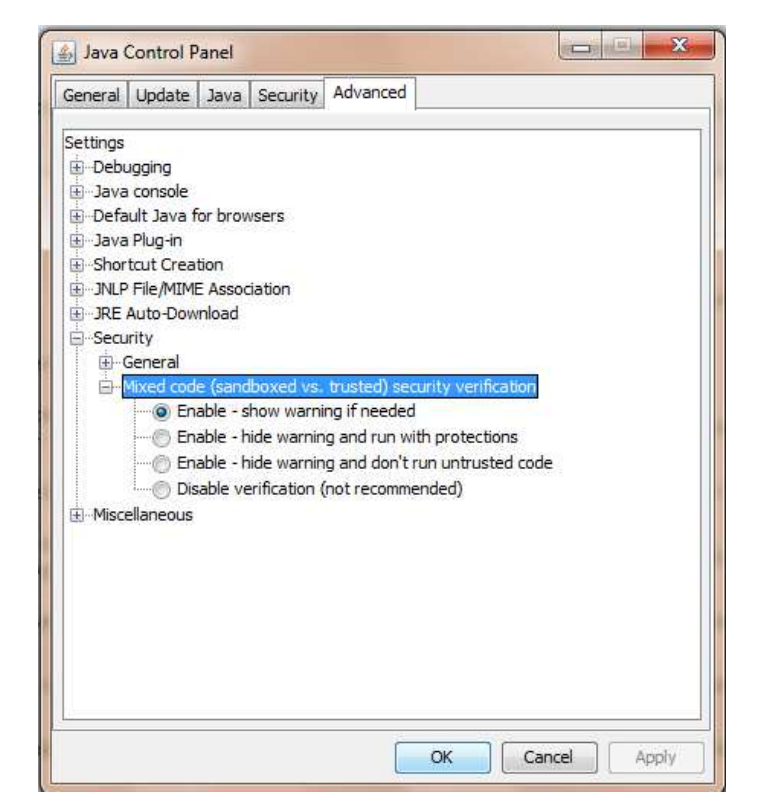

Rysunek 17 - Panel kontroli Java wraz z rozwiniętymi gałęziami "Security"

| plikacje Pro | cesy Wydajno:    | ść Sieć                       |           |     |
|--------------|------------------|-------------------------------|-----------|-----|
| Nazwa ob     | razu             | Nazwa użytkow                 | Użycie p  | ~   |
| sychost.ex   | æ                | USŁUGA SIECIOWA               | 4 608 K   |     |
| svchost.ex   | æ                | SYSTEM                        | 5 188 K   |     |
| lsass.exe    |                  | SYSTEM                        | 1 260 K   |     |
| services.e:  | xe.              | SYSTEM                        | 4 872 K   |     |
| winlogon.e   | xe               | SYSTEM                        | 564 K     |     |
| csrss.exe    |                  | SYSTEM                        | 5 176 K   |     |
| locator.exe  | e                | USŁUGA SIECIOWA               | 2 720 K   |     |
| smss.exe     |                  | SYSTEM                        | 416 K     |     |
| svchost.ex   | e                | USŁUGA LOKALNA                | 2 956 K   | 111 |
| NMSAcces:    | sU.exe           | SYSTEM                        | 1 880 K   |     |
| jqs.exe      |                  | SYSTEM                        | 1 380 K   |     |
| hasplms.ex   | e                | SYSTEM                        | 14 564 K  |     |
| ekrn.exe     |                  | SYSTEM                        | 64 324 K  |     |
| svchost.ex   | æ                | USŁUGA LOKALNA                | 3 836 K   |     |
| java.exe     |                  |                               | 55 224 K  |     |
| spoolsv.ex   | e                | SYSTEM                        | 6 364 K   |     |
| taskmgr.e>   | (e               | martial worth reside          | 4 892 K   |     |
| <            |                  | antale al consteles constale. | 14 070 1/ | -   |
| Debat ev     | ococu ucauctkich |                               |           | -   |

Rysunek 18 - Okno menedżera zadań Windows

Po przeprowadzeniu powyższych kroków, jeżeli cała procedura instalacji przebiegła prawidłowo powinno pojawić się właściwe okno aplikacji (Rysunek 18).

| 🕌 [KSAT/2000i] Logowanie do systemu | – 🗆 ×  |
|-------------------------------------|--------|
| Qkno                                | ORACLE |
|                                     |        |
|                                     |        |
|                                     |        |
|                                     |        |
| Połączenie                          |        |
| Użytkownik                          |        |
| Hasto                               |        |

| Rysunek | 19.  | Okno  | anlikacii | KSAT2000i         |
|---------|------|-------|-----------|-------------------|
| Nysunek | 12 - | OKIIU | арпкасл   | <b>NSA 120001</b> |

#### 6. Uruchomienie aplikacji KSAT2000i w środowisku JAVA 1.8.xxx

Baza danvch

Połącz

Anuluj

Jeżeli istnieje konieczność uruchomienia systemu KSAT2000i na komputerze, na którym działa inne oprogramowanie wymagające środowiska JAVA 1.8.xxx, wówczas postępujemy w następujący sposób.

- 1. W "Panelu Sterowania": JAVA->Java->View w linii dla "Platform"= [ 1.8 ] w kolumnie "Runtime Parameters" wpisać tekst: [-Djava.vendor="KSAT2000i"] (bez nawiasów kwadratowych)
- 2. w "Panelu Sterowania": JAVA->Secutity należy wybrać przycisk "Edit Site List", następnie "Add" i w dodanym wierszu wpisać tekst: [<u>http://10.200.1.55:7777/forms/</u>]

Przy każdorazowym uruchomieniu systemu KSAT2000i będą pojawiać się okienka z ostrzeżeniami, które należy akceptować.